(a)hua

## IP Speaker

## DH-VCS-SH30

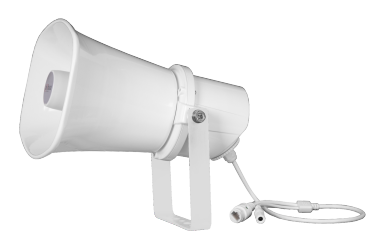

#### V1.0W 20220831

\*Please read this manual carefully before installation for proper operation and maintenance

## Contents

| I. Product Description · · · · · · · · · · · · · · · · · · ·         |
|----------------------------------------------------------------------|
| 1. Product Appearance 1   2. Packing List 1                          |
| II. Panel Introduction · · · · · · · · · · · · · · · · · · ·         |
| 1. Front Panel                                                       |
| 2. Rear Panel                                                        |
| III. Installation Method 3                                           |
| 1. Installation Position · · · · · · · · · · · · · · · · · · ·       |
| 2. Wiring Method 4                                                   |
| IV. Instruction 5                                                    |
| 1. Website Login •••••• 5                                            |
| 2. Basic Information of Device · · · · · · · · · · · · · · · · · · · |
| 3. Program Management 6                                              |
| 4. Network Settings · · · · · · · · · · · · · · · · · · ·            |
| 5. Firmware Upgrade 7                                                |
| 6. lechnical Parameters 7                                            |
|                                                                      |

# 1. Product Appearance

I. Product Description

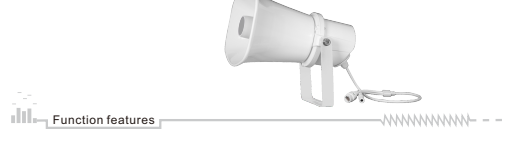

Integrated design brings network audio decoding, digital amplifier, and the horn speaker together Built-in HI-FI and stereo digital power amplifier; Support network remote control and monitoring of the horn speaker working state, allowing more convenient O&M Remote volume adjustment through a service software;

Accessible at positions with an Ethernet port. Support cross-network segments and cross-routing.

#### 2. Packing List

| Name                        | Quantity | Unit |
|-----------------------------|----------|------|
| Manual                      | 1        | Сору |
| Laws and regulations manual | 1        | Сору |
| IP Speaker                  | 1        | PCS  |
| Network waterproof sleeve   | 1        | Set  |

 Earthing point (2) Pickup microphone interference ③DC = 24V interference ④Network interface ⑤Trumpet 6Handle

II. Panel Introduction

1. Front Panel

### **IV. Instruction**

#### 1. Website Login

The device can be accessed through a web browser on the LAN. Enter the IP address of the device in the address box. The default IP address of the terminal is 192.168.1.108 and press Enter to confirm. Enter the default user name (admin) and password (admin), and click Login to query or modify device parameters:

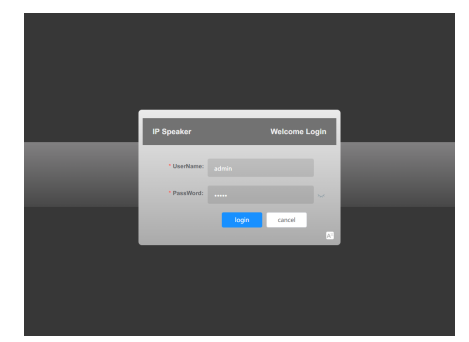

#### 2. Basic Information of Device

The user can view information such as the device ID, name, model, IP address, default gateway, subnet mask, and MAC address on the basic information page.

## १ स 🖪 🧰 Product Name D Speaks Product Node DH-VCS-SH3 Serial Number 00:e0:4c:3a:db:b9 are version NS2.V1.42(22090 Device ID 1 Device IP 192.168.001.091 Gatewal 192.168.001.254 Sugnet mask 255.255.255.000

#### 3. Program Management

The user can view, delete and upload MP3 files to the storage space of the device, and click to start/stop playing the uploaded MP3 files on the program management page;

|                     |                                      |                              |                     |                  |                         | · · · · · •              |
|---------------------|--------------------------------------|------------------------------|---------------------|------------------|-------------------------|--------------------------|
|                     | E Dushtoe                            | ed 7. Program Managemen      |                     |                  |                         |                          |
|                     | Basic Information                    | Program Management           | Interface Protocol  | Eystern settings | Perseara Updata         | Restore factory settings |
| Interdence Produced | Program Mar                          | sagement                     |                     |                  |                         |                          |
|                     | Tp: the total size<br>storage space? | e of uploaded files cannot e | exceed the capacity | of the device    | Storage Space<br>2.94VB | c 4.00MB Proc space      |
|                     | Habard                               |                              |                     |                  |                         |                          |
|                     | Option                               |                              |                     |                  |                         |                          |
|                     | ID                                   | Namo                         |                     | Size             | Actions                 |                          |
|                     | 1                                    | Test1.mp3                    | 9                   | 58,2188          | udition Play Delet      |                          |
|                     | 2                                    | Test2.mp3                    | 3                   | 55.76KB          | udition Play Delet      |                          |
|                     | 2                                    | Teet2.mp3                    | 3                   | 74.95KB          | uddon Play Delet        |                          |
|                     |                                      |                              |                     |                  |                         |                          |

#### 4. Network Settings

On the System Settings, Interface Management, and Restore Factory Settings pages, the user can modify device parameters, such as ID, name, model, IP address, default gateway, and subnet mask, or one-click restore factory settings to reset all parameters

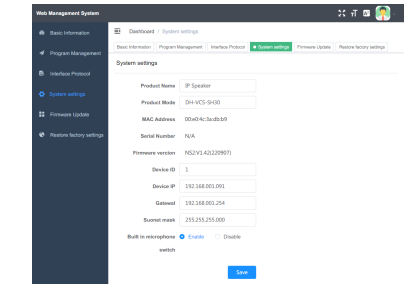

5. Firmware Upgrade

The user can perform a functional upgrade of the firmware of the device on the firmware upgrade page.

| Web Management S  | nten                                                   |                                                            |                                      | ः न छ 톍                      |
|-------------------|--------------------------------------------------------|------------------------------------------------------------|--------------------------------------|------------------------------|
| Basic Informat    | Dashboard / Firm                                       | ware Update                                                |                                      |                              |
| 🖋 Program Mana    | Resis Information Program                              | m Management Interface Protocol                            | System settings                      | Restore factory settings     |
| B Interface Proto | Finmware Update                                        |                                                            |                                      |                              |
| O System setting  | Tip: Pirmware upgrade ca<br>might not be able to work! | n improve equipment performanc<br>Please use with caution! | ce and functions only when its versi | on matched. If not, the hard |
| 11 Fermane Upti   | Product Mode                                           | DH-VCS-SH30                                                |                                      |                              |
| Restore factory   | Serial Number                                          | 00x04c:3adbtt9                                             |                                      |                              |
|                   | Firmware version                                       | N52:V1.42(220907)                                          |                                      |                              |
|                   | Upgrade File                                           |                                                            | Choose                               |                              |
|                   |                                                        | Submit                                                     |                                      |                              |
|                   |                                                        |                                                            |                                      |                              |
|                   |                                                        |                                                            |                                      |                              |
|                   |                                                        |                                                            |                                      |                              |
|                   |                                                        |                                                            |                                      |                              |
|                   |                                                        |                                                            |                                      |                              |
|                   |                                                        |                                                            |                                      |                              |

## Intellective Control Public Address System

#### **A** Warning **A**

Please do not open the casing cover by yourself to avoid electric shock. In case of device failure, contact an agent or the manufacturer for maintenance services, or entrust a professional with a professional certificate of a professional department to repair device. Non-professional personnel should not disassemble the device to avoid electric shock accidents and to protect the life safety of operators. This product is only suitable for safe use in non-tropical climate!

210<sup>r</sup>

Announcement: This manual provides customers with guidance and reference, so that customers can use the products correctly and safely. In case of any change in technology or material, the Company shall reserve the right to interpret without notice. Thanks a lot for your understanding.

## III. Installation Method

(6)

#### 1. Installation Position Installation dimension

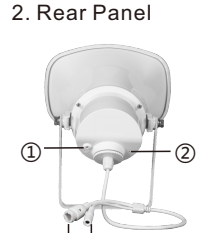

(3)(4)

screws.

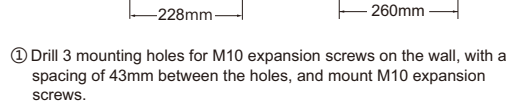

(2) Align holes on the product bracket with pre-mounted screws on the wall, lock the M10 nuts, and fix the product on the wall.

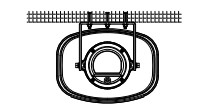

(3) Then, adjust the angle required by the speaker.

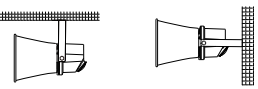

## 2. Wiring Method

(1) Power supply wiring diagram of POE

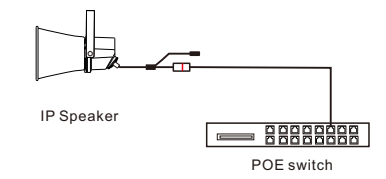

2 Power supply wiring diagram of DC24V adapter

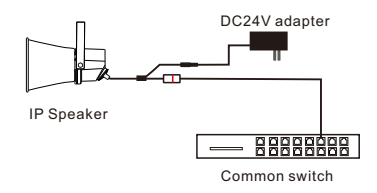

#### 6. Technical Parameters

| Power Supply                   | DC24V/POE power supply          |
|--------------------------------|---------------------------------|
| Network Interface              | RJ45                            |
| Network Communication Protocol | TCP UDP ARP ICMP IGMP SIP ONVIF |
| Power (W)                      | 20                              |
| Sensitivity (dB)               | 102                             |
| Frequency Response (Hz)        | 250-16K                         |
| Horn Speaker Dimension (mm)    | 225*170*250                     |
| Packing Dimension (mm)         | 240*200*285                     |
| Gross Weight (Kg/PCS)          | 2.5                             |

## V. FAQ & Solutions

Sometimes the anomaly is caused by the influence of other device. Please carefully read the instruction manual of all the device before operation. Incorrect operation will often cause the anomaly. In case of any anomaly, please troubleshoot it by referring to the following methods.

| FAQ                                | Cause                                   | Solutions                                                                                                    |
|------------------------------------|-----------------------------------------|----------------------------------------------------------------------------------------------------|
| No sound of<br>the horn<br>speaker | The task is not<br>executed or<br>muted | Check whether the terminal is online and<br>whether the volume of the software is<br>turned up                                                                                                    |
| The terminal is not online         | No networking                           | Check whether the switch runs normally,<br>whether the network cable and network<br>interface are faulty, whether it is on the<br>same LAN as other devices, and whether<br>the terminal IP address is correctly<br>configured |

Note: If troubleshooting is still not feasible, please send the device to the nearby dealer for maintenance.